# %Lepide

**CONFIGURATION GUIDE** 

# UPGRADING TO THE LATEST VERSION

# Table of Contents

| 1 | Introduction   |                                                 | 3  |
|---|----------------|-------------------------------------------------|----|
| 2 | How to Deterr  | mine the Current Version of the Solution        | 3  |
| 3 | Downloading    | the Latest Version of the Solution              | 3  |
| 4 | Upgrading the  | e Main Console                                  | 3  |
|   | 4.1 Uninstall  | ling the Agents                                 | 3  |
|   | 4.1.1          | Active directory, Exchange, Group policy        | 4  |
|   | 4.1.2          | File server                                     | 4  |
|   | 4.1.3          | SQL Server                                      | 6  |
|   | 4.1.4          | Other Agents                                    | 6  |
|   | 4.1.5          | SharePoint, O365 Components, Cloud Components   | 8  |
|   | 4.2 Uninstall  | ling the Solution                               | 8  |
|   | 4.3 Installati | on of the Solution                              | 9  |
|   | 4.3.1          | Installing the Agents                           | 10 |
|   | 4.3.2          | Active Directory, Exchange server, Group policy | 10 |
|   | 4.3.3          | File Server                                     | 11 |
|   | 4.3.4          | SQL Server                                      |    |
|   | 4.3.5          | Data Discovery and Classification Agents        | 13 |
|   | 4.3.6          | Other Agents                                    |    |
|   | 4.4 Confirma   | ation of Successful Install                     |    |
| 5 | Upgrading the  | e Web Console                                   |    |
|   | 5.1 Uninstall  | lation of the Web Console                       | 18 |
|   | 5.1.1          | Export the Database                             | 18 |
|   | 5.1.2          | Uninstalling the Web Console                    | 20 |
|   | 5.2 Installati | on of the Web Console                           | 20 |
|   | 5.2.1          | Import the Database                             | 27 |
|   | 5.3 Confirma   | ation of Successful Install                     | 29 |
| 6 | Support        |                                                 |    |
| 7 | Trademarks     |                                                 |    |

# 1 Introduction

The purpose of this document is to take you through the steps required to uninstall and re-install the Lepide Data Security Platform to the most up-to-date version of the solution.

# 2 How to Determine the Current Version of the Solution

The current version of the Solution is in the top-left corner of the window. It can also be determined by clicking the information symbol.

# 3 Downloading the Latest Version of the Solution

Download the solution from the link below after filling in your contact details. After installation of the solution, all the existing Licenses will be reapplied. <u>https://www.lepide.com/start-free-trial.html</u>

# 4 Upgrading the Main Console

# 4.1 Uninstalling the Agents

To successfully uninstall the software, it is necessary to uninstall the agents of the added components individually.

**NOTE:** For Data Discovery & Classification (DDC), do **not** uninstall the agent from the existing version before the Solution has been upgraded.

Only once the Solution has been upgraded to the latest version, should the DDC agent be uninstalled and then re-installed.

• Click the Settings icon on the left-hand side of the screen. All the components are listed under Component Management.

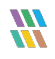

#### 4.1.1 Active directory, Exchange, Group policy

• To uninstall agents for Active Directory, Exchange, and Group Policy, click on the Active Directory component in the tree structure on the left-hand side of the screen.

Click on the **Uninstall Agent** option on the right-hand side of the screen to select an agent to uninstall

|     | Settings                          |   |                         |                                       |                                   |                                |                                                      |                                |
|-----|-----------------------------------|---|-------------------------|---------------------------------------|-----------------------------------|--------------------------------|------------------------------------------------------|--------------------------------|
|     | E Component Management            | 3 | nulticorp.local         |                                       |                                   |                                | Last updated on : 5/16/2023 6:15:01 PM 🕢             | Actions                        |
| 5   | -59 multicorp.local               | - | Component               | Changes Auditors Status               | Health Monitoring Onlys           | Non Owner Mallion Ameri Status | Detaile                                              | multicorp.local                |
| •   | Ispidesoftware.onmicrosoft.co     | ø | <u>م</u>                | م                                     |                                   | ρ                              | م م                                                  | × Remove                       |
| 6.0 | Iepidesoftware-admin.sharept      |   | <b>Active Directory</b> |                                       |                                   |                                |                                                      | Uninstall Agent                |
|     | □ = B File Servers                |   | Fill EXD001 multicorp   | Connection successful on : 5/16/2023  | Excluded server from monitoring   | Information not Available      | N/A                                                  | 47 Refresh                     |
| a   |                                   |   | Fill DCBDC001 multic    | Connection successful on : 5/16/2023. | . Excluded server from monitoring | N/A                            | N/A                                                  |                                |
|     | EMC Dell EMC                      |   | T DCD002 multicorp      | Connection successful on : 5/16/2023. | . Excluded server from monitoring | N/A                            | N/A                                                  | Consta Lativa Directore Radium |
|     | - I lepidesoftware.onmicrosoft.ct |   | Crown Policy            | 1N/A                                  | N/A                               | N/A                            | Data insertion successful on 15/16/2023 6:14:57 PM   |                                |
| ~   | - 10 General Settings             |   | E DCBDC001 multic       | Connection successful on : 5/16/2023  | N/A                               | N/A                            | N/A                                                  | Les Create Group Policy Backup |
|     | All Constant Description Control  |   | T DCD002 multicorp      | Connection successful on : 5/16/2023. | N/A                               | N/A                            | N/A                                                  |                                |
| 84  | - Settings                        |   | Conta Insertior         | I N/A                                 | N/A                               | N/A                            | Data insertion successful on : 12/1/2022 11:36:09 AM | Import from Archive            |
|     | - Default SOL Server Settings     |   |                         |                                       |                                   |                                |                                                      | R Archive Now                  |
| E   | - 50 UEBA                         |   |                         |                                       |                                   |                                |                                                      |                                |
|     | - C Agent Settings                |   |                         |                                       |                                   |                                |                                                      | Properties                     |
|     | - 🛱 LDSP Web Console (beta)       |   |                         |                                       |                                   |                                |                                                      |                                |
|     |                                   |   |                         |                                       |                                   |                                |                                                      | A Managa Dick Space            |
| S   |                                   |   |                         |                                       |                                   |                                |                                                      | Ne manage blac space           |
| -   |                                   |   |                         |                                       |                                   |                                |                                                      |                                |
| -   |                                   |   |                         |                                       |                                   |                                |                                                      |                                |
|     |                                   |   |                         |                                       |                                   |                                |                                                      |                                |
| 53  |                                   |   |                         |                                       |                                   |                                |                                                      |                                |
| •   |                                   |   |                         |                                       |                                   |                                |                                                      |                                |
|     | 1                                 |   |                         |                                       |                                   |                                |                                                      |                                |

#### Figure 1: Active Directory Settings

#### 4.1.2 File server

- setting:
   Setting:
   Setting:
   Setting:
   Setting:
   Setting:
   Setting:
   Setting:
   Setting:
   Setting:
   Setting:
   Setting:
   Setting:
   Setting:
   Setting:
   Setting:
   Setting:
   Setting:
   Setting:
   Setting:
   Setting:
   Setting:
   Setting:
   Setting:
   Setting:
   Setting:
   Setting:
   Setting:
   Setting:
   Setting:
   Setting:
   Setting:
   Setting:
   Setting:
   Setting:
   Setting:
   Setting:
   Setting:
   Setting:
   Setting:
   Setting:
   Setting:
   Setting:
   Setting:
   Setting:
   Setting:
   Setting:
   Setting:
   Setting:
   Setting:
   Setting:
   Setting:
   Setting:
   Setting:
   Setting:
   Setting:
   Setting:
   Setting:
   Setting:
   Setting:
   Setting:
   Setting:
   Setting:
   Setting:
   Setting:
   Setting:
   Setting:
   Setting:
   Setting:
   Setting:
   Setting:
   Setting:
   Setting:
   Setting:
   Setting:
   Setting:
   Setting:
   Setting:
   Setting:
   Setting:
   Setting:
   Setting:
   Setting:
   Setting:
   Setting:
   Setting:
   Setting:
   Setting:
   Setting:
   Setting:
   Setting:
   Setting:
   Setting:<
- Click on **configure File Server**

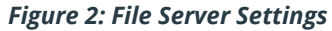

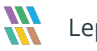

#### Backup the Configuration of the File Server:

• Add a new backup for the configuration of the File server, this will contain the existing Rules and Policies.

| =   | Settings                               |                                           |                             |                                          |                                          |                                                |                             |                                         | 2   |
|-----|----------------------------------------|-------------------------------------------|-----------------------------|------------------------------------------|------------------------------------------|------------------------------------------------|-----------------------------|-----------------------------------------|-----|
|     | 🖻 😭 Component Management               | = 192.168.20.193(File Server)             |                             |                                          |                                          |                                                | Actions                     |                                         |     |
|     | - (9) multicorp.local                  |                                           |                             |                                          |                                          |                                                | 192.168.20.193(File Server) | 4                                       | Fil |
| •   | - If lepidesoftware.onmicrosoft        |                                           |                             |                                          |                                          |                                                | Import from Archive         |                                         | 11  |
|     | - Dispidesoftware-admin.share          | p¢                                        |                             |                                          |                                          |                                                | Archive Now                 |                                         |     |
| -   | File Servers  File 20 102/Eile Servers | ~                                         |                             |                                          |                                          |                                                | Schedule Archive            |                                         |     |
| 6   |                                        | r)                                        |                             |                                          |                                          |                                                |                             |                                         | CII |
|     | - [] lepidesoftware.onmicrosoft        | .ci                                       |                             |                                          |                                          |                                                |                             |                                         |     |
| ^   | - General Settings                     | LanidaDED for Ella Canuar, Cattinga Canua |                             |                                          |                                          |                                                |                             |                                         |     |
| -   | Current Permission Scan Se             | ceptoepse for the server - settings const | ole                         |                                          |                                          |                                                |                             |                                         |     |
| હ્ય | Message Delivery Settings              |                                           |                             |                                          |                                          |                                                |                             |                                         |     |
| B   | - B Default SQL Server Settings /      | Add File Server + (7) Help                |                             |                                          |                                          |                                                |                             |                                         |     |
|     | Agent Settings                         | 51                                        |                             |                                          |                                          |                                                |                             | -                                       |     |
|     | LDSP Web Console (beta)                | - CO LepideDSP for hie Server             | All File Servers -          |                                          |                                          |                                                |                             |                                         |     |
|     |                                        | Audit Rules                               | Overview of file server con | figuration. Use options to add, modify f | ile servers and options in tasks pane fo | r other settings.                              |                             |                                         |     |
| •   |                                        | - 😼 Audit Policies                        |                             |                                          |                                          |                                                |                             |                                         |     |
| ۰.  |                                        |                                           |                             |                                          |                                          |                                                | 0- × X                      |                                         |     |
|     |                                        | C backup of Restore                       | File Server Name/IP         | Domain/Workgroup                         | Agent Status                             | Auditing Status                                | Tasks                       |                                         |     |
| 2   |                                        |                                           | 192.168.20.193              | MULTICORP                                | Installed                                | Auditing Started                               | Bost Sattings               |                                         |     |
| ø   |                                        |                                           |                             |                                          |                                          |                                                | · · · · · · ·               |                                         |     |
| ^   |                                        |                                           |                             |                                          |                                          |                                                | . Kerresn                   |                                         |     |
|     |                                        |                                           |                             |                                          |                                          |                                                | 🥵 Install Agent             |                                         |     |
|     |                                        |                                           |                             |                                          |                                          |                                                | 📑 Uninstall Agent           |                                         |     |
|     |                                        |                                           |                             |                                          |                                          |                                                | 🔯 Start Auditing            |                                         |     |
|     |                                        |                                           |                             |                                          |                                          |                                                | Stop Auditing               |                                         |     |
|     |                                        |                                           |                             |                                          |                                          |                                                | Update Agent                |                                         |     |
|     |                                        |                                           |                             |                                          |                                          |                                                | 💗 Modify File Server(s)     |                                         |     |
|     |                                        |                                           |                             |                                          |                                          |                                                | Remove File Server(s)       |                                         |     |
|     |                                        |                                           |                             |                                          |                                          |                                                | Service Rights              |                                         |     |
|     |                                        |                                           |                             |                                          |                                          |                                                | 🖉 Domain Controller(s)      |                                         |     |
| Γ   |                                        |                                           | <                           |                                          |                                          |                                                | > v                         |                                         |     |
|     |                                        |                                           | 2 File servers are the mar  | bines that are being audited for change  | s. Agent must be installed and auditin   | should be started to audit all the changes per | formed on file servers.     |                                         |     |
|     |                                        |                                           |                             |                                          | -                                        |                                                |                             |                                         |     |
|     |                                        |                                           |                             |                                          |                                          |                                                |                             |                                         |     |
|     |                                        |                                           |                             |                                          |                                          |                                                |                             |                                         |     |
|     |                                        |                                           |                             |                                          |                                          |                                                |                             | 6 I I I I I I I I I I I I I I I I I I I | tie |
|     | •••                                    | _                                         |                             |                                          |                                          |                                                |                             |                                         |     |

Figure 3: File Server Configuration Settings

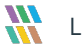

#### Stop Auditing and Uninstall Agent:

• The Stop Auditing and Uninstall Agent options are to the right-hand side of the File Server settings screen

#### 4.1.3 SQL Server

Select **Stop Audit** to stop auditing before the upgrade.

|         | Settings             |                                                                                           |                                                                     |                        |                                                                                                    |                                                                                                    |
|---------|----------------------|-------------------------------------------------------------------------------------------|---------------------------------------------------------------------|------------------------|----------------------------------------------------------------------------------------------------|----------------------------------------------------------------------------------------------------|
|         | Component Management | LPSQLSRV(SQL)                                                                             |                                                                     |                        | Last updated on : 5/22/2023 8:32:23 PM 😝                                                                          | Actions                                                                                                    |
|         | Settings             | LPSQLSRV(SQL)     Component     P     SQL Server     El JSQLSRV(SQL)     # Data Insertion | Dhrope Auding Status P Connection successful on: 5/22/2023 8.31 N/A | Health Montoing Status | Last updaked on : 5/22/2023 8:32:23 PM ()<br>Detable<br>NA<br>Data insertion successful on : 5/22/2023 8:29:39 PM | Actions  EXESTINGCOLO  X Remove trap Audit  to trap Audit  to prove the action of the action of the |
| ()<br>1 |                      |                                                                                           |                                                                     |                        |                                                                                                    |                                                                                                    |

Figure 4: Stop Auditing on SQL Server

#### 4.1.4 Other Agents

• From the Settings screen, select **Agent Settings** to see all other installed Agents:

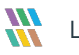

| <b>s</b>    | ettings                                                    |                                       |                               |           |         |                       |   |          |
|-------------|------------------------------------------------------------|---------------------------------------|-------------------------------|-----------|---------|-----------------------|---|----------|
| Ę           | Component Management                                       | G Agent Settings                      |                               |           |         |                       |   |          |
|             | - 🚱 multicorp.local                                        | · · · · · · · · · · · · · · · · · · · |                               |           |         |                       |   |          |
| 0           | 192.108.20.192(SharePoint)                                 |                                       |                               |           |         |                       |   |          |
|             | D lepidesoftware-admin sharend                             |                                       |                               |           |         |                       |   |          |
| 6           | E I File Servers                                           | Select All                            |                               |           |         |                       |   | 0 / × t) |
|             | == 192.168.20.193(File Server)                             | Anant Sanuar                          | Anant Path                    | Satur     | Action  | Last Sunc             |   |          |
| 8           | em: Dell EMC                                               | - Agent Solitor                       | p                             | 0         | 2       | 2                     | Q |          |
|             | Iepidesoftware.onmicrosoft.co                              | 192.168.20.191                        | \\192.168.20.191\Agents       | installed | Disable | 12/27/2022 8:03:46 PM |   |          |
| ~           | General Settings                                           | 192.168.20.193                        | \\192.168.20.193\Lepide Agent | installed | Disable | 12/27/2022 8:03:50 PM |   |          |
|             | Delegation Control                                         | 192.168.20.195                        | \\192.168.20.195\Agents       | Installed | Disable | 12/27/2022 8:03:54 PM |   |          |
| 8.          | - O Current Permission Scan Settings                       | 192.168.20.196                        | \\192.168.20.196\Lepide Agent | Installed | Disable | 12/27/2022 8:03:58 PM |   |          |
|             | Message Delivery Settings     Definite SOL Server Settings |                                       |                               |           |         |                       |   |          |
| E I         | S LIFRA                                                    |                                       |                               |           |         |                       |   |          |
|             | C Agent Settings                                           |                                       |                               |           |         |                       |   |          |
|             | LDSP Web Console (beta)                                    |                                       |                               |           |         |                       |   |          |
|             |                                                            |                                       |                               |           |         |                       |   |          |
| 19          |                                                            |                                       |                               |           |         |                       |   |          |
| <b>~</b>    |                                                            |                                       |                               |           |         |                       |   |          |
|             |                                                            |                                       |                               |           |         |                       |   |          |
| <b>\$</b> 2 |                                                            |                                       |                               |           |         |                       |   |          |
| _           |                                                            |                                       |                               |           |         |                       |   |          |
|             |                                                            |                                       |                               |           |         |                       |   |          |
|             |                                                            |                                       |                               |           |         |                       |   |          |
| 2           |                                                            |                                       |                               |           |         |                       |   |          |
|             |                                                            |                                       |                               |           |         |                       |   |          |
|             |                                                            |                                       |                               |           |         |                       |   |          |
|             |                                                            |                                       |                               |           |         |                       |   |          |
|             |                                                            |                                       |                               |           |         |                       |   |          |
|             |                                                            |                                       |                               |           |         |                       |   |          |
|             |                                                            |                                       |                               |           |         |                       |   |          |
|             |                                                            |                                       |                               |           |         |                       |   |          |
|             |                                                            |                                       |                               |           |         |                       |   |          |
|             |                                                            |                                       |                               |           |         |                       |   |          |
|             |                                                            |                                       |                               |           |         |                       |   |          |
|             |                                                            |                                       |                               |           |         |                       |   |          |
|             |                                                            |                                       |                               |           |         |                       |   |          |

Figure 5: Agent Settings

- Select an agent to be uninstalled
- Click the Remove Selected Agent(s) icon: 🗙

The Uninstall Agent dialog box is displayed:

| Agent Server   |   | Agent Path              |   | Role(s) |   | Status    |   |
|----------------|---|-------------------------|---|---------|---|-----------|---|
|                | Q |                         | P |         | Q |           | م |
| 192.168.20.191 |   | \\192.168.20.191\Agents |   | N/A     |   | Installed |   |
|                |   |                         |   |         |   |           |   |
|                |   |                         |   |         |   |           |   |
|                |   |                         |   |         |   |           |   |
|                |   |                         |   |         |   |           |   |

Figure 6: Uninstall Agent

• Select Uninstall

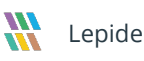

#### 4.1.5 SharePoint, O365 Components, Cloud Components

There are no agents installed for these components so we can skip the Agent Uninstall

# 4.2 Uninstalling the Solution

After the successful uninstallation of the agents, we can now uninstall the solution.

• Open the Installation directory. By default the location is the C Drive.

| File Home                                         | Share    | View        | Manage<br>Application Tools | Lepide Data Security Platform           |                   |           | -                                    | × |
|---------------------------------------------------|----------|-------------|-----------------------------|-----------------------------------------|-------------------|-----------|--------------------------------------|---|
| $\leftrightarrow \rightarrow \checkmark \uparrow$ | > Thi    | s PC > Loca | al Disk (C:) > Program      | Files (x86) > Lepide Data Security Plat | form →            | ~ Ū       | Search Lepide Data Security Platform |   |
|                                                   |          |             | ~                           |                                         | -                 |           |                                      | • |
| 🖈 Ouick access                                    |          | Name        |                             | Date modified                           | lype              | Size      |                                      |   |
| Deckton                                           |          | 🗟 Syster    | m.Windows.Forms.dll         | 9/26/2012 4:46 PM                       | Application exten | 1,473 KB  |                                      |   |
| Desktop                                           |          | Syster      | m.Xml.dll                   | 9/26/2012 4:46 PM                       | Application exten | 899 KB    |                                      |   |
| Downloads                                         | R        | 🗟 Syster    | m.Xml.Linq.dll              | 9/26/2012 4:46 PM                       | Application exten | 42 KB     |                                      |   |
| Documents                                         | *        | 🗟 TAS_A     | lertSQLInterface.dll        | 3/23/2023 5:19 PM                       | Application exten | 1,200 KB  |                                      |   |
| Pictures                                          | 1        | 🐞 tas_a     | llEnv                       | 3/23/2023 5:19 PM                       | Application       | 18,636 KB |                                      |   |
| System32                                          |          | 🖻 tasline   | e                           | 8/1/2022 3:45 PM                        | PNG File          | 3 KB      |                                      |   |
|                                                   | _        | Tesser      | act.dll                     | 9/19/2019 11:31 AM                      | Application exten | 123 KB    |                                      |   |
| This PC                                           |          | Thersh      | holdData.dat                | 12/15/2022 4:21 PM                      | DAT File          | 10 KB     |                                      |   |
| Network                                           |          | 📄 Thersh    | holdDataAD.dat              | 4/10/2023 4:43 PM                       | DAT File          | 15 KB     |                                      |   |
|                                                   |          | 🗟 UAWiz     | zard.dll                    | 3/24/2023 11:14 AM                      | Application exten | 1,201 KB  |                                      |   |
|                                                   |          | unins(      | 000.dat                     | 5/16/2023 7:26 PM                       | DAT File          | 279 KB    |                                      |   |
|                                                   |          | 🚻 unins(    | 000                         | 5/16/2023 7:06 PM                       | Application       | 707 KB    |                                      |   |
|                                                   |          | 📄 Updat     | teGPOLink                   | 1/20/2017 1:41 PM                       | Windows PowerS    | 1 KB      |                                      |   |
|                                                   |          | 👋 updat     | eshell                      | 3/1/2021 9:59 AM                        | Application       | 1,756 KB  |                                      |   |
|                                                   |          | 🖻 Warni     | ing                         | 10/10/2017 11:49 AM                     | BMP File          | 4 KB      |                                      |   |
|                                                   |          | 🗟 WebH      | look2019.dll                | 11/17/2022 11:00 AM                     | Application exten | 58 KB     |                                      |   |
|                                                   |          | 💥 WMIR      | lemote                      | 3/23/2023 5:18 PM                       | Application       | 1,697 KB  |                                      |   |
|                                                   |          | 🗟 XMLN      | /anager.dll                 | 3/1/2021 10:41 AM                       | Application exten | 38 KB     |                                      |   |
|                                                   |          | S XMLP      | arser.dll                   | 3/1/2021 10:52 AM                       | Application exten | 22 KB     |                                      |   |
|                                                   |          | 🗟 XMLP      | arser_UniversalAudit.dll    | 5/4/2020 4:40 PM                        | Application exten | 23 KB     |                                      |   |
|                                                   |          | III XMLTo   | oSQLiteConverter            | 3/23/2023 5:19 PM                       | Application       | 30 KB     |                                      |   |
|                                                   |          | 🗟 zlib1.c   | 90                          | 11/18/2003 1:29 AM                      | Application exten | 55 KB     |                                      |   |
|                                                   |          | 🗟 zlibwa    | api.dll                     | 7/18/2005 5:48 PM                       | Application exten | 87 KB     |                                      | ~ |
| 449 items   1 item                                | selected | 706 KB      |                             |                                         |                   |           |                                      |   |

Figure 7: Uninstall File Location for the Lepide Data Security Platform

• Run the **unins000.exe** as an Administrator and follow the steps to uninstall.

## 4.3 Installation of the Solution

- 1. Extract the downloaded Zip file
- 2. Select the Lepide DSP folder from the extracted folders
- 3. Right click to access the properties of the setup.exe under the Auditor Suite folder to confirm that the attributes of the .exe are not selected:

| Security      | Details                    | Previous Versions                            |  |  |  |  |  |  |  |  |
|---------------|----------------------------|----------------------------------------------|--|--|--|--|--|--|--|--|
| General       | Compatibility              | Classification                               |  |  |  |  |  |  |  |  |
| ***           | setup.exe                  |                                              |  |  |  |  |  |  |  |  |
| Type of file: | Application (.exe)         |                                              |  |  |  |  |  |  |  |  |
| Description:  | LepideAuditor Setup        |                                              |  |  |  |  |  |  |  |  |
| Location:     | C:\Users\administrator.LP[ | :\Users\administrator.LPDE8\Desktop\LAS 18.4 |  |  |  |  |  |  |  |  |
| Size:         | 356 MB (373,818,452 byte   | s)                                           |  |  |  |  |  |  |  |  |
| Size on disk: | 356 MB (373,821,440 byte   | s)                                           |  |  |  |  |  |  |  |  |
| Created:      | Tuesday, July 31, 2018, 8: | 17:26 AM                                     |  |  |  |  |  |  |  |  |
| Modified:     | Wednesday, July 25, 2018   | , 5:15:13 PM                                 |  |  |  |  |  |  |  |  |
| Accessed:     | Tuesday, July 31, 2018, 8: | 17:26 AM                                     |  |  |  |  |  |  |  |  |
| Attributes:   | Read-only Hidder           | Advanced                                     |  |  |  |  |  |  |  |  |
|               |                            |                                              |  |  |  |  |  |  |  |  |
|               |                            |                                              |  |  |  |  |  |  |  |  |
|               |                            |                                              |  |  |  |  |  |  |  |  |
|               |                            |                                              |  |  |  |  |  |  |  |  |

Figure 8: Setup.exe Properties

#### 4. Run the Setup\_(version).exe as Administrator

Make sure you select the same location as was used previously for the installation directory. If the location was not the default, browse to find the original location.

5. Update the Service Credentials.

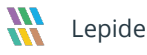

| <ul> <li>This account</li> </ul> |                     |        |
|----------------------------------|---------------------|--------|
| User Name :                      | lpde8\administrator | Browse |
| Password :                       |                     |        |
| OLocal System Acco               | unt                 |        |
|                                  |                     |        |

Figure 9: Service Credentials

#### 4.3.1 Installing the Agents

After the successful installation of the solution, the agents should be re-installed by following the steps below:

#### 4.3.2 Active Directory, Exchange server, Group policy

Select the Domain, Properties, Advanced Domain Configuration, check the check boxes for Change Auditing for the relevant components.

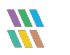

| = Settings                                                     |                                                                                                    |                                                                                                    |
|----------------------------------------------------------------|----------------------------------------------------------------------------------------------------|----------------------------------------------------------------------------------------------------|
| E-C Component Management                                       | multicorp.local                                                                                                    | Last updated on : 5/18/2023 8:05:30 PM (A)                                                                                                    |
| -59 multicorp.local                                            | Comment Change Auditor Datus                                                                                         | Halt Matters Data No. No. Overal Kither And Data Data                                                                                                    |
| If lepidesoftware.onmicrosoft.co                               | Component     Change Adding Status                                                                                   | Process Profilement Realized Agent Status Details                                                                                                    |
| - E> lepidesoftware-admin.sharepr                              | $\Phi$ Active Directory                                                                                              | Uninstall Agent                                                                                                    |
| I = I → File Servers                                           | Fig EXD001 multicorp Connection successful on : 5/18/202                                                             | Excluded server from monitoring information not Available N/A 47 Refresh                                                                                                    |
| Conc Dell EMC     Dell'EMC     Dell'EMC                        | IIII DC8DC001 multic Connection successful on : 5/18/202<br>IIII DCD002 multicom Connection successful on : 5/18/202 | Excluded server from montholing     N/A     N/A     N/A                                                                                                    |
| - 🔅 General Settings                                           | a Data Insertion N/A                                                                                                 | N/A N/A Data insertion successful on : 5/18/2023 8:05/20 PM                                                                                                    |
| Delegation Control                                             | Group Polic                                                                                                    | x Liži Create Group Policy Backup                                                                                                    |
| Current Permission Scan Settings     Message Delivery Settings | Fili DCD002 mub Ormain Credentials                                                                                   | Advanced Domain Configuration                                                                                                    |
| Default SQL Server Settings                                    | Data Inst - Advanced Domain Configuration                                                                            | Please select component(s) and the server(s) to be audited VIP import from Archive                                                                                                    |
| - B UEBA                                                       | Database Settings                                                                                                    | Non-Archive Now                                                                                                    |
| - Ke Agent Settings                                            | Organizational Unit Settings                                                                                         | Audit Active Directory     Active Directory Backup     Active Directory     Active Directory     Active Directory     Active Directory     Active Directory     Active Directory     Active Directory     Active Directory |
| A                                                              | - Job Object Classes and Other Setting                                                                               | Audit Group Policy     Group Policy Backup     Addive Directory Cleaner                                                                                                    |
|                                                                |                                                                                                    | Audit Exchange Server Health Monitoring User Password Expiration Reminder Manage Disk Space Manage Disk Space                                                                                                    |
| 5                                                              |                                                                                                    | Component During Health Montoring Non-Owner Malibox                                                                                                    |
|                                                                |                                                                                                    |                                                                                                    |
| 19                                                             |                                                                                                    | S multicorp.local                                                                                                    |
|                                                                |                                                                                                    | Active Directory and Exchange 3     Fig. EXDOI multicore local                                                                                                    |
| •                                                              |                                                                                                    | Fig DCB0C001 multicorp local N/A                                                                                                    |
| 9                                                              |                                                                                                    | Fig CD002 million plood N/A                                                                                                    |
|                                                                | More Informatic                                                                                                    | T# DCBDC001multicorp local I N/A N/A                                                                                                    |
|                                                                | a more mornance                                                                                                    | I∥ DCD002 multicop.local ■ N/A N/A                                                                                                    |
|                                                                | Auditing status                                                                                                    |                                                                                                    |
|                                                                | Active Directory Aud<br>Health Monitoring                                                                            |                                                                                                    |
|                                                                |                                                                                                    |                                                                                                    |
|                                                                |                                                                                                    |                                                                                                    |
|                                                                | Last Change Inform                                                                                                   | C Q                                                                                                    |
|                                                                | Last Active Directory<br>Last Group Policy ch                                                                        |                                                                                                    |
|                                                                | Last Exchange Serve                                                                                                  |                                                                                                    |
|                                                                |                                                                                                    |                                                                                                    |
|                                                                | Packup Information                                                                                                   |                                                                                                    |
|                                                                | Active Directory bac                                                                                                 | OK Canoal                                                                                                    |
|                                                                | Group Policy backup successful on : 8/7/2022 12:00:29 AM                                                             |                                                                                                    |
|                                                                |                                                                                                    |                                                                                                    |
|                                                                | Data Archiving Information                                                                                           |                                                                                                    |
|                                                                | para never alchived                                                                                                  |                                                                                                    |
|                                                                | General Information                                                                                                  |                                                                                                    |
|                                                                | Domain information :                                                                                                 |                                                                                                    |
|                                                                | User Name : Administrator@multicorp.local                                                                            |                                                                                                    |
| < >                                                            |                                                                                                    | · · ·                                                                                                    |

Figure 10: Active Directory Settings

#### 4.3.3 File Server

• Go to Settings, Component Management, File Server and click on configure File Server:

| =    | Settings                                                  |                          |            | Antinan                       | AU3      |
|------|-----------------------------------------------------------|--------------------------|------------|-------------------------------|----------|
|      | S multicorn local                                         |                          |            | Actions                       | File     |
| 8    | 192.168.20.192(SharePoint)                                |                          |            | 192.168.20.193(File Server) # |          |
|      | - Il lepidesoftware.onmicrosoft.cr                        |                          |            | Import from Archive           | Ch.      |
| 6    | Iepidesoftware-admin.sharepi                              |                          |            | R Archive Now                 | Parte    |
| -    | ⊟-≣ <sub>b</sub> File Servers                             |                          |            | Schedule Archive              | ~        |
| G    | ma Dell EMC                                               |                          |            |                               | Clipboan |
|      | I lepidesoftware.onmicrosoft.cr                           |                          |            |                               |          |
| 0    | General Settings                                          |                          |            |                               |          |
|      | - Delegation Control                                      |                          |            |                               |          |
| 84   | Current Permission Scan Settings                          |                          |            |                               |          |
|      | Message Derivery Settings     Default SOL Server Settings |                          |            |                               |          |
| Eà - | B UEBA                                                    |                          |            |                               |          |
|      |                                                           |                          |            |                               |          |
|      | LDSP Web Console (beta)                                   |                          |            |                               |          |
| _    |                                                           |                          |            |                               |          |
| 6    |                                                           |                          |            |                               |          |
|      |                                                           |                          |            |                               |          |
| -    |                                                           |                          |            |                               |          |
| -    |                                                           |                          |            |                               |          |
|      |                                                           |                          |            |                               |          |
|      |                                                           | To configure File Server | click here |                               |          |
| *    |                                                           |                          |            |                               |          |
|      |                                                           |                          |            |                               |          |
|      |                                                           |                          |            |                               |          |
|      |                                                           |                          |            |                               |          |
|      |                                                           |                          |            |                               |          |
|      |                                                           |                          |            |                               |          |
|      |                                                           |                          |            |                               |          |
|      | -                                                         |                          |            |                               |          |
|      |                                                           |                          |            |                               |          |

Figure 11: File Server Settings

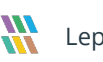

|     | Settings                                                         |                                          |         |                              |                                         |                                            |                                                |                          |                       |   | 2    |
|-----|------------------------------------------------------------------|------------------------------------------|---------|------------------------------|-----------------------------------------|--------------------------------------------|------------------------------------------------|--------------------------|-----------------------|---|------|
|     | Component Management                                             | = 192.168.20.193(File Server)            |         |                              |                                         |                                            |                                                | Actions                  |                       |   |      |
|     | - (9) multicorp.local                                            |                                          |         | ·                            |                                         |                                            |                                                | 192.168.20.19            | 3(File Server)        | 4 | Fil  |
| ۲   | - 到 192.108.20.192(SnarePoint)<br>- 图 lepidesoftware.onmicrosoft | to                                       |         |                              |                                         |                                            |                                                | Import from              | Archive               |   | ll r |
| t.e | - E> lepidesoftware-admin.share                                  | epe                                      |         |                              |                                         |                                            |                                                | Archive Nov              | ,                     |   |      |
|     | E E File Servers                                                 |                                          |         |                              |                                         |                                            |                                                | Schedule Ar              | chive                 |   | 1    |
| æ   |                                                                  | er)                                      |         |                              |                                         |                                            |                                                |                          |                       |   | CII  |
| -   | lepidesoftware.onmicrosoft                                       | t.ce                                     |         |                              |                                         |                                            |                                                |                          |                       |   |      |
| ~   | General Settings                                                 |                                          |         |                              |                                         |                                            |                                                |                          |                       |   |      |
|     | Delegation Control                                               | LepideDSP for File Server - Settings Con | isole   |                              |                                         |                                            |                                                |                          | - 🗆 ×                 |   |      |
| 84  | Message Delivery Settings                                        | FILE VIEW HELP                           |         |                              |                                         |                                            |                                                |                          |                       |   |      |
|     | - B Default SQL Server Settings                                  | Add File Server + 🕐 Help                 |         |                              |                                         |                                            |                                                |                          |                       |   |      |
| Em. |                                                                  |                                          |         |                              |                                         |                                            |                                                |                          |                       |   |      |
|     | § Agent Settings<br>Ø LDSP Web Console (beta) □                  | - 🐼 LepideDSP for File Server            |         |                              |                                         |                                            |                                                |                          |                       |   |      |
| -   |                                                                  | - Die Servers                            | il (EQ) | All File Servers —           |                                         |                                            |                                                |                          |                       |   |      |
| 5   |                                                                  | - Ita Audit Rules                        |         | Overview of file server conf | figuration. Use options to add, modify  | file servers and options in tasks pane for | or other settings.                             |                          |                       |   |      |
|     |                                                                  | Audit Policies                           |         |                              |                                         |                                            |                                                |                          |                       |   |      |
| -   |                                                                  | Backup & Restore                         |         |                              |                                         |                                            |                                                | <b>○</b> ~ )             | ×                     |   |      |
| _   |                                                                  | •                                        |         | File Server Name/IP          | Domain/Workgroup                        | Agent Status                               | Auditing Status                                |                          | Tasks                 |   |      |
| ~   |                                                                  |                                          |         | 192.168.20.193               | MULTICORP                               | Installed                                  | Auditing Started                               |                          | Port Settings         |   |      |
| 0   |                                                                  |                                          |         |                              |                                         |                                            |                                                |                          |                       |   |      |
| *   |                                                                  |                                          |         |                              |                                         |                                            |                                                |                          | Nº Refresh            |   |      |
|     |                                                                  |                                          |         |                              |                                         |                                            |                                                |                          | 🚺 Install Agent       |   |      |
|     |                                                                  |                                          |         |                              |                                         |                                            |                                                |                          | 📑 Uninstall Agent     |   |      |
|     |                                                                  |                                          |         |                              |                                         |                                            |                                                |                          | Start Auditing        |   |      |
|     |                                                                  |                                          |         |                              |                                         |                                            |                                                |                          |                       |   |      |
|     |                                                                  |                                          |         |                              |                                         |                                            |                                                |                          | C                     |   |      |
|     |                                                                  |                                          |         |                              |                                         |                                            |                                                |                          | Update Agent          |   |      |
|     |                                                                  |                                          |         |                              |                                         |                                            |                                                |                          | Modify File Server(s) |   |      |
|     |                                                                  |                                          |         |                              |                                         |                                            |                                                |                          | Remove File Server(s) |   |      |
|     |                                                                  |                                          |         |                              |                                         |                                            |                                                |                          | Service Rights        |   |      |
|     |                                                                  |                                          |         |                              |                                         |                                            |                                                |                          |                       |   |      |
|     |                                                                  |                                          | <       |                              |                                         |                                            |                                                | >                        | Controllersi          |   |      |
|     |                                                                  |                                          |         |                              |                                         |                                            |                                                |                          |                       |   |      |
|     |                                                                  |                                          | 2       | file servers are the mach    | nines that are being audited for change | es. Agent must be installed and auditin    | g should be started to audit all the changes ( | performed on file server | 5.                    |   |      |
|     |                                                                  |                                          |         |                              |                                         |                                            |                                                |                          |                       |   |      |
|     |                                                                  |                                          | 1       |                              |                                         |                                            |                                                |                          | J I                   |   |      |
|     |                                                                  |                                          |         |                              |                                         |                                            |                                                |                          |                       |   |      |
|     |                                                                  |                                          | -       |                              |                                         |                                            |                                                |                          |                       |   | ctie |

Figure 12: File Server Configuration Settings

• Enter the Service Rights and Install the Agents.

#### 4.3.4 SQL Server

• Click on **Start Audit** after the upgrade

| ≡   | Settings                                     |                  |                                     |                                                   |                                                     |                     |
|-----|----------------------------------------------|------------------|-------------------------------------|---------------------------------------------------|-----------------------------------------------------|---------------------|
|     | Component Management     Gepidecorporate.com | EPSQLSRV(SQL)    | l i                                 |                                                   | Last updated on : 5/22/2023 8:32:23 PM 🌐            | Actions             |
| 8   | - 192.168.20.203(SharePoint)                 | Component        | Change Auditing Status              | Health Monitoring Status                          | Details                                             | X Remove            |
|     |                                              | <u>م</u>         | Q                                   | <u>م</u>                                          | م م                                                 | Chart Loufe         |
| 6   | - B lepidesoftware-admin.sharepo             | SQL Server       | Connection successful on : 5/22/202 | 3.8:31: Connection successful on : 5/22/2023.8:31 | N/A                                                 | 47 Befresh          |
| ~   | ⊕ = = File Servers                           | 🖉 Data Insertion | N/A                                 |                                                   | Data insertion successful on : 5/22/2023 8:29:39 PM |                     |
| -   | Lepide Corporate Dropbox(Dr                  |                  |                                     |                                                   |                                                     | Import from Archive |
|     | General Settings                             |                  |                                     |                                                   |                                                     | R Archive Now       |
| · · | - Delegation Control                         |                  |                                     |                                                   |                                                     |                     |
| 84  | - Current Permission Scan Settings           |                  |                                     |                                                   |                                                     | Properties          |
|     | - B Default SOL Server Settings              |                  |                                     |                                                   |                                                     |                     |
| E   | - 🔂 UEBA                                     |                  |                                     |                                                   |                                                     |                     |
|     | - C Agent Settings                           |                  |                                     |                                                   |                                                     |                     |
| -   | - 45P LDSP Web Console (beta)                |                  |                                     |                                                   |                                                     |                     |
| S   |                                              |                  |                                     |                                                   |                                                     |                     |
| Ľ   |                                              |                  |                                     |                                                   |                                                     |                     |
| 0   |                                              |                  |                                     |                                                   |                                                     |                     |
|     |                                              |                  |                                     |                                                   |                                                     |                     |
| 1   |                                              |                  |                                     |                                                   |                                                     |                     |
|     |                                              |                  |                                     |                                                   |                                                     | 1 1                 |

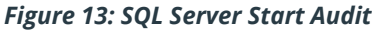

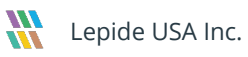

#### 4.3.5 Data Discovery and Classification Agents

#### Uninstall the DDC Agent

For DDC, the agent needs to be uninstalled **after** the upgrade of the Solution. The steps to do this are as follows:

• Click the Data discovery & Classification icon screen:

| ≡            | 📚 Data Discovery & Classification                                        |                                                        |                                                                                                    | 3      |
|--------------|--------------------------------------------------------------------------|--------------------------------------------------------|----------------------------------------------------------------------------------------------------|--------|
| 8            | Controlized Communication Server Datails                                 |                                                        |                                                                                                    | File   |
| ľ            | Centralized Communication Server Details                                 |                                                        |                                                                                                    | Î      |
| ~            | SQL Server : DB194 Authentication Mode : SQL Authentication              |                                                        |                                                                                                    | Past   |
| C            | Database : DOCDB                                                         |                                                        |                                                                                                    | Clipbi |
|              |                                                                          |                                                        |                                                                                                    |        |
| _            | Profile Templates Tags Patterns Agents                                   |                                                        | <u>o</u> × t                                                                                                |        |
| <b>8</b>     | Agent Server                                                             | Agent Path                                             | Scanned Profile                                                                                             |        |
| _            |                                                                          |                                                        | م                                                                                                    |        |
| - Eà         | 192.168.20.193                                                           | \\192.168.20.193\DDCAgent                              | DropBox , Exchange GLBA , Exchange-OnPremise 2 , ExchangeData , Exchange_On-Premise , FS193 , SP On-Premise |        |
|              | 192.168.20.195                                                           | \\192.168.20.195\DDCAgent                              |                                                                                                    |        |
|              | 192.168.20.196                                                           | \\192.168.20.196\DDCAgent                              |                                                                                                    |        |
| -            | 192 168 20 197                                                           | \\192.168.20.197\Leoide Agent                          | ES010222 OneDrive-0365                                                                                      |        |
| ‡‡<br>■<br>2 |                                                                          |                                                        |                                                                                                    |        |
|              | Agent Information Agent Server : 192.168.20.193                          |                                                        | ^                                                                                                    |        |
|              | Agent Path : \\192.168.20.193\DDCAgent                                   |                                                        |                                                                                                    |        |
|              | Logon User : multicorp\administrator                                     |                                                        |                                                                                                    |        |
|              | Scanned Profiles : DropBox , Exchange GLBA , Exchange-OnPremise 2 , Exch | angeData , Exchange_On-Premise , FS193 , SP On-Premise |                                                                                                    |        |

Figure 14: Data Discovery and Classification

• Click on the **Agents** tab to see the installed agents

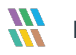

Click on the 🎽 icon to uninstall an agent. The following dialog box appears: •

| IP Addresse    | Accept Path                | Liner Name              | Chatrup   |
|----------------|----------------------------|-------------------------|-----------|
| IF Address     | Agentrati D                |                         | Jidius    |
| 192 168 20 193 | \\192 168 20 193\DDCAgent  | multicom\administrator  | Installed |
| 192,168,20,195 | \\192.168.20.195\DDCAgent  | multicorp\administrator | Installed |
| 192.168.20.196 | \\192.168.20.196\DDCAgent  | multicorp\administrator | Installed |
| 192.168.20.197 | \\192.168.20.197\Lepide Ag | multicorp\administrator | Installed |
|                |                            |                         |           |

Figure 15: Uninstall Agent

Select the agent to be Uninstalled and click **Uninstall** •

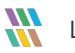

#### The steps to re-install the DDC Agents are as follows:

• Click the Data discovery & Classification icon 🚳 to view the Data Discovery and Classification screen and click on the **Agents** tab

| _             |                                                                        |                                                                  |                                                                                                    |       |
|---------------|------------------------------------------------------------------------|------------------------------------------------------------------|----------------------------------------------------------------------------------------------------|-------|
|               | 🗞 Data Discovery & Classification                                      |                                                                  |                                                                                                    | 3     |
| ~             |                                                                        |                                                                  |                                                                                                    | File  |
| •             | Centralized Communication Server Details                               |                                                                  |                                                                                                    | ĥ     |
| •             | SQL Server : DB194 Authentication Mode : SQL Authentication            |                                                                  |                                                                                                    | Past  |
| c             | Detabase : DOCD8                                                       |                                                                  |                                                                                                    | Clipt |
|               |                                                                        |                                                                  |                                                                                                    |       |
| 2             | Profile Templates Tags Patterns Agents                                 |                                                                  | ( <b>b</b> , <u>×</u> , <b>f</b> )                                                                          |       |
| 8             | Anant Server                                                           | Anant Path                                                       | Snamad Pinlia                                                                                               |       |
|               | Agens verrei                                                           |                                                                  |                                                                                                    |       |
| EA .          | 192 168 20 193                                                         | \192.168.20.193\DDCAgent                                         | DropBox . Exchange GLBA . Exchange OnPremise 2 . ExchangeData . Exchange On-Premise . FS193 . SP On-Premise |       |
|               | 192.168.20.195                                                         | \\192.168.20.195\DDCAgent                                        |                                                                                                    |       |
|               | 192.168.20.196                                                         | \\192.168.20.196\DDCAgent                                        |                                                                                                    |       |
| - T           | 192.168.20.197                                                         | \\192.168.20.197\Lepide Agent                                    | FS010222 , OneDrive-0365                                                                                    |       |
| ଙ୍କ<br>୩<br>ହ |                                                                        |                                                                  |                                                                                                    |       |
|               | Agent Information                                                      |                                                                  |                                                                                                    |       |
|               | Agent Server : 192.168.20.193                                          |                                                                  |                                                                                                    |       |
|               | Agent Path : \\192.168.20.193\DDCAgent                                 |                                                                  |                                                                                                    |       |
|               | Logon User : multicorp\administrator                                   |                                                                  |                                                                                                    |       |
|               | Sranned Profiles                                                       | nneData Evrhanne On Premise FS193 SP On Premise                  |                                                                                                    |       |
|               | Junica House , Utippida , Exchange dun , Exchange Viertense ; , Exchan | ngevenne i Laurangige_viri i formate i 19727 i al viri i formate |                                                                                                    |       |

Figure 16: Data Discovery and Classification

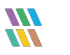

• Click on the 🙆 icon to install an agent. The following dialog box appears:

|                          |                                  |                           | ×         |
|--------------------------|----------------------------------|---------------------------|-----------|
| Install Agent            |                                  |                           |           |
| install Agent            |                                  |                           |           |
| Configure Agent on the s | erver from where you want to run | classification            |           |
|                          |                                  |                           |           |
| Select All               |                                  |                           | 0 /       |
| IP Address               | Agent Path                       | User Name                 | Status    |
|                          | ק ק                              | م (                       | Q         |
| 192.168.20.193           | \\192.168.20.193\DDCAgent        | multicorp \administrator  | Installed |
| 192.168.20.195           | \\192.168.20.195\DDCAgent        | multicorp \administrator  | Installed |
| 192.168.20.196           | \\192.168.20.196\DDCAgent        | multicorp\administrator   | Installed |
| 192.168.20.197           | \\192.168.20.197\Lepide Ag       | . multicorp\administrator | Installed |
|                          |                                  |                           |           |
|                          |                                  |                           |           |

Figure 17: Install Agent

• Select the agent to be Installed and click **Install** 

#### 4.3.6 Other Agents

• From the Settings screen, select **Agent Settings:** 

| =    | Settings                              |                  |                              |               |         |                       |   |         |
|------|---------------------------------------|------------------|------------------------------|---------------|---------|-----------------------|---|---------|
|      | Component Management                  | 12 A             |                              |               |         |                       |   |         |
|      | - S9 multicorp.local                  | Agent Settings   |                              |               |         |                       |   |         |
| 8    | - E> 192.168.20.192(SharePoint)       |                  |                              |               |         |                       |   |         |
|      | - IP lepidesoftware.onmicrosoft.co    |                  |                              |               |         |                       |   |         |
|      | Ispidesoftware-admin.sharepe          |                  |                              |               |         |                       |   |         |
| •    | File Servers                          | Select All       |                              |               |         |                       |   | 0 / × 4 |
|      | - En 192.168.20.193(File Server)      | Annat Conser     | Annest Path                  | Onton         | Antion  | Last Cone             |   | • • • • |
| 4    | - EMC Dell EMC                        | - Alorik Solivol |                              | 0             | 0       | O Date Sync           | 0 |         |
|      | lepidesoftware.onmicrosoft.co         | 192 169 20 191   | )) 192 169 20 191) Annula    | po lost al ad | Disable | 12/27/2022 9.02/AE BM | ~ |         |
|      | General Settings                      | 192.166.20.191   | \\132.166.20.131\Hgents      | Installed     | Disable | 12/27/2022 0:03:40 PM |   |         |
| · ·  | - Delegation Control                  | 192 168 20 195   | \\192.168.20.195\Aperte      | Installed     | Disable | 12/27/2022 8-03-54 PM |   |         |
| -    | - 10 Current Permission Scan Settings | 192 168 20 196   | \\192.168.20.196\Lende Apent | Installed     | Disable | 12/27/2022 8-03-58 PM |   |         |
| 84   | Message Delivery Settings             | <u> </u>         |                              |               |         |                       |   |         |
|      | - The Default SQL Server Settings     |                  |                              |               |         |                       |   |         |
| - Gà | - B UEBA                              |                  |                              |               |         |                       |   |         |
|      | Agent Settings                        |                  |                              |               |         |                       |   |         |
|      | LDSP Web Console (beta)               |                  |                              |               |         |                       |   |         |
|      |                                       |                  |                              |               |         |                       |   |         |
|      |                                       |                  |                              |               |         |                       |   |         |
| •    |                                       |                  |                              |               |         |                       |   |         |
|      |                                       |                  |                              |               |         |                       |   |         |
| -    |                                       |                  |                              |               |         |                       |   |         |
|      |                                       |                  |                              |               |         |                       |   |         |
| 100  |                                       |                  |                              |               |         |                       |   |         |
|      |                                       |                  |                              |               |         |                       |   |         |
| ~    |                                       |                  |                              |               |         |                       |   |         |
| 8    |                                       |                  |                              |               |         |                       |   |         |
|      |                                       |                  |                              |               |         |                       |   |         |
|      |                                       |                  |                              |               |         |                       |   |         |
|      |                                       |                  |                              |               |         |                       |   |         |
|      |                                       |                  |                              |               |         |                       |   |         |
|      |                                       |                  |                              |               |         |                       |   |         |
|      |                                       |                  |                              |               |         |                       |   |         |
|      |                                       |                  |                              |               |         |                       |   |         |
|      |                                       |                  |                              |               |         |                       |   |         |
|      |                                       |                  |                              |               |         |                       |   |         |
|      |                                       |                  |                              |               |         |                       |   |         |
|      |                                       |                  |                              |               |         |                       |   |         |
|      | 1                                     |                  |                              |               |         |                       |   |         |

#### Figure 18: Agent Settings

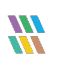

- Click the Add Agent icon 🕒 (top right of the screen) •
- The Add Agent dialog box is displayed: •

| Add Agent                |                                       | × |
|--------------------------|---------------------------------------|---|
| IP Address<br>Agent Path | Use "\\server name\share name" format |   |
| User Name<br>Password    |                                       |   |
|                          | OK Cancel                             |   |

Figure 19: Add Agent

- Enter the details for the agent you want to add •
- Click **OK** •

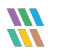

# 4.4 Confirmation of Successful Install

- From the States & Behavior screen, select All Environment Changes
- Select Today, Generate Report.
- Look for the current changes.

| States & Behavior                        | 82   | All Environment Chang  | es           |                    |                           |                 |    |                            |            |                                         |
|------------------------------------------|------|------------------------|--------------|--------------------|---------------------------|-----------------|----|----------------------------|------------|-----------------------------------------|
| Search                                   | P    | V Component Name       | +            | When 🛛             |                           |                 |    |                            |            |                                         |
| All Environment Changes                  |      | V Server Name          | +            | Today              |                           |                 |    |                            |            |                                         |
| (8) ( 192.168.20.192(SharePoint)         |      | 7 Object Path          | +            |                    |                           |                 |    |                            |            |                                         |
| multicorp.local                          |      | V Object Type          | +            |                    |                           |                 |    |                            |            |                                         |
| K lepidesoftware.onmicrosoft.com/Exch    | ang  | 7 Who                  | +            |                    |                           |                 |    |                            |            |                                         |
| E In lepidesoftware-admin.sharepoint.com | n(Sh | Y When                 | +            |                    |                           |                 |    |                            |            |                                         |
| Explore Backup                           |      | 4 Operation            | +            |                    |                           |                 |    |                            |            |                                         |
| Console Auditing                         |      | 'Y Where               | +            |                    |                           |                 |    |                            |            | Genes                                   |
|                                          |      | * Critically           | •            |                    |                           |                 |    |                            |            |                                         |
|                                          |      | Drag a column header I | here to grou | up by that column. |                           |                 |    |                            | ■ Q =      | E 1                                     |
|                                          |      | Component Na           | me .         | 7 Server Name      | J Object Path             | 7 Object Type   | .7 | Who 3                      | When       | Details                                 |
|                                          |      | Q                      | 1            | D                  | ۶ ۶                       | >               | P  | م                          | Q          |                                         |
|                                          |      | GSute                  |              | GSuite             | 36af9f918a9fe73           | MOBILE SETTINGS |    | georgeb@lepidenucleus.com  | 8/3/2018 1 | Component Name: GSuite                  |
|                                          |      | ▶ GSute                |              | GSute              | Henry d@lepidenucleus.com | USER SETTINGS   |    | georgeb@lepidenucleus.com  | 8/3/2018 1 | Server Name: GSuite                     |
|                                          |      | GSute                  |              | GSute              | cx@lepidenucleus.com      | USER SETTINGS   |    | georgeb @lepidenucleus.com | 8/3/2018 1 | Object Path: Henry.d@lepidenucleus.com  |
|                                          |      | GSute                  |              | GSute              | cx@lepidenucleus.com      | USER SETTINGS   |    | georgeb @lepidenucleus.com | 8/3/2018 1 | Object Type: USER SETTINGS              |
|                                          |      | GSute                  |              | GSute              | cx@lepidenucleus.com      | USER SETTINGS   |    | georgeb@lepidenucleus.com  | 8/3/2018 1 | Who: georgeb@lepidenucleus.com          |
|                                          |      | GSute                  |              | GSute              | sandeep@lepidenucleus.com | USER SETTINGS   |    | georgeb@lepidenucleus.com  | 8/3/2018 1 | • When: 8/3/2018 11:38:32 AM            |
|                                          |      | GSute                  |              | GSute              | 32f2b9a4588d16cb          | MOBILE SETTINGS |    | georgeb @lepidenucleus.com | 8/3/2018 1 | Operation: REVOKE 3LO DEVICE TOKENS     |
|                                          |      | GSute                  |              | GSute              | cx@lepidenucleus.com      | USER SETTINGS   |    | georgeb @lepidenucleus.com | 8/3/2018 1 | • Where: 103.47.59.46                   |
|                                          |      | GSute                  |              | GSute              | cx@lepidenucleus.com      | USER SETTINGS   |    | georgeb@lepidenucleus.com  | 8/3/2018 1 | Criticality: Low                        |
|                                          |      | GSute                  |              | GSute              | Google Chrome             | Token           |    | georgeb @lepidenucleus.com | 8/3/2018 1 | • What:                                 |
|                                          |      | GSute                  |              | GSuite             | N/A                       | ocode password  |    | peorpeb@lepidenucleus.com  | 8/3/2018 1 | 3-leaged QAuth with ID 3f6af9f918a6fe71 |

Figure 20: All Environment Changes Report

# 5 Upgrading the Web Console

## 5.1 Uninstallation of the Web Console

#### 5.1.1 Export the Database

All your custom folders, reports and subscriptions can be retained after the Web Console has been upgraded. This is done by exporting the database **before** uninstalling the Web Console and then importing the database **after** installing the new version of the Web Console. The steps to export the database are given below. The steps for importing the database are given in Section 5.2.1 of this guide.

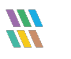

Lepide USA Inc.

#### To Export the Database:

• From the Admin Console Screen, select **Export Database**:

| 🚻 Lepide                                                                                                    |                                     | D Ho | me 🔊 Lepide Auditor | ( Lepide Trust                         | My Lepide | + Lepide Detect | C Lepide Identify | Ø | N |
|----------------------------------------------------------------------------------------------------|-------------------------------------|------|---------------------|----------------------------------------|-----------|-----------------|-------------------|---|---|
| Admin Console                                                                                                    |                                     |      |                     |                                        |           |                 |                   |   |   |
| Categories<br>Role Management<br>Categories<br>Role Management<br>Categories<br>Logs<br>General Settings<br>Categories<br>General Settings<br>Exported Files<br>Categories<br>Manage Domains<br>Subscription<br>Configure Notifications | Import Database     Export Database |      | Click               | here to export your<br>Export Database | filet     |                 |                   |   |   |

Figure 21: Export Database

- Click the **Export Database** button •
- The screen will show **Loading** at the top ٠
- The export may take some time. •
- When it is finished you will see the exported file in the **Exported Files** section of the Admin Console •
- When it is finished you will see an SQL file in your Downloads folder. This will start with • 'lepideReportViewer\_Backup' and will be an SQL file type. For example: lepideReportViewer\_Backup\_(19-00-02\_21-12-2022)

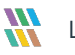

#### 5.1.2 Uninstalling the Web Console

To uninstall the web console, double click the **unins000.exe** file and follow the instructions to uninstall.

| 📙   🛃 📕 =                |      |               | Manage                | LDSP Web Console                       |                            |      |       |    |                         | _ | ×   |
|--------------------------|------|---------------|-----------------------|----------------------------------------|----------------------------|------|-------|----|-------------------------|---|-----|
| File Home SI             | hare | View          | Application Tools     |                                        |                            |      |       |    |                         |   | ~ ? |
| ← → • ↑ <mark> </mark> « | Pro  | gram Files (> | ĸ86) → Lepide Data Se | curity Platform > LDSP Web Console :   |                            | ~    | õ     |    | Search LDSP Web Console |   |     |
| 1.0.11                   |      | Name          | ^                     | Date modified                          | Туре                       | Size |       |    |                         |   |     |
| Desktop                  | *    | apach         | ie                    | 5/16/2023 7:41 PM                      | File folder                |      |       |    |                         |   |     |
| Downloads                | *    | bin<br>hpdf   |                       | 5/16/2023 7:46 PM<br>5/16/2023 7:45 PM | File folder<br>File folder |      |       |    |                         |   |     |
| Documents                | *    | logs          |                       | 5/16/2023 7:45 PM                      | File folder                |      |       |    |                         |   |     |
| Pictures                 | *    | mysq          | I.                    | 5/16/2023 7:43 PM                      | File folder                |      |       |    |                         |   |     |
| System32                 |      | tmp           |                       | 5/22/2023 7:14 PM                      | File folder                |      |       |    |                         |   |     |
| This PC                  |      | www           |                       | 5/16/2023 7:45 PM                      | File folder                |      |       |    |                         |   |     |
| Network                  |      | unins         | 000.dat               | 5/16/2023 7:46 PM                      | DAT File                   |      | 1,118 | KB |                         |   |     |
|                          |      | W unins       | 000                   | 5/16/2023 7:39 PM                      | Application                |      | 3,068 | ĸВ |                         |   |     |
|                          |      |               |                       |                                        |                            |      |       |    |                         |   |     |
|                          |      |               |                       |                                        |                            |      |       |    |                         |   |     |

Figure 22: Uninstall File Location for the Lepide Web Console

**NOTE:** When upgrading to version 23.0.1 of the Web Console, you will need to uninstall the current version but then delete the folder which contains the Web Console program files (LDSP Web Console). Once this is done, install the new version and then reconfigure the Web Console to your requirements. Please refer to the <u>Web Console Configuration Guide</u> for information on how to do this.

# 5.2 Installation of the Web Console

- Double click the LDSP Web Console installation file LDSP Web Console.exe
- Handle the security warning if it appears:

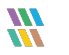

| User Account Control                                      | ×                                       |
|-----------------------------------------------------------|-----------------------------------------|
| Do you want to allow t<br>unknown publisher to<br>dovice? | his app from an<br>make changes to your |
| device:                                                   |                                         |
| LDSP Web Console.exe                                      |                                         |
| Publisher: Unknown<br>File origin: Hard drive on this co  | mputer                                  |
| Show more details                                         |                                         |
| Yes                                                       | No                                      |
|                                                           |                                         |

Figure 23: Security Warning

The LDSP Web Console setup wizard should automatically start. The first screen is shown below:

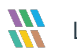

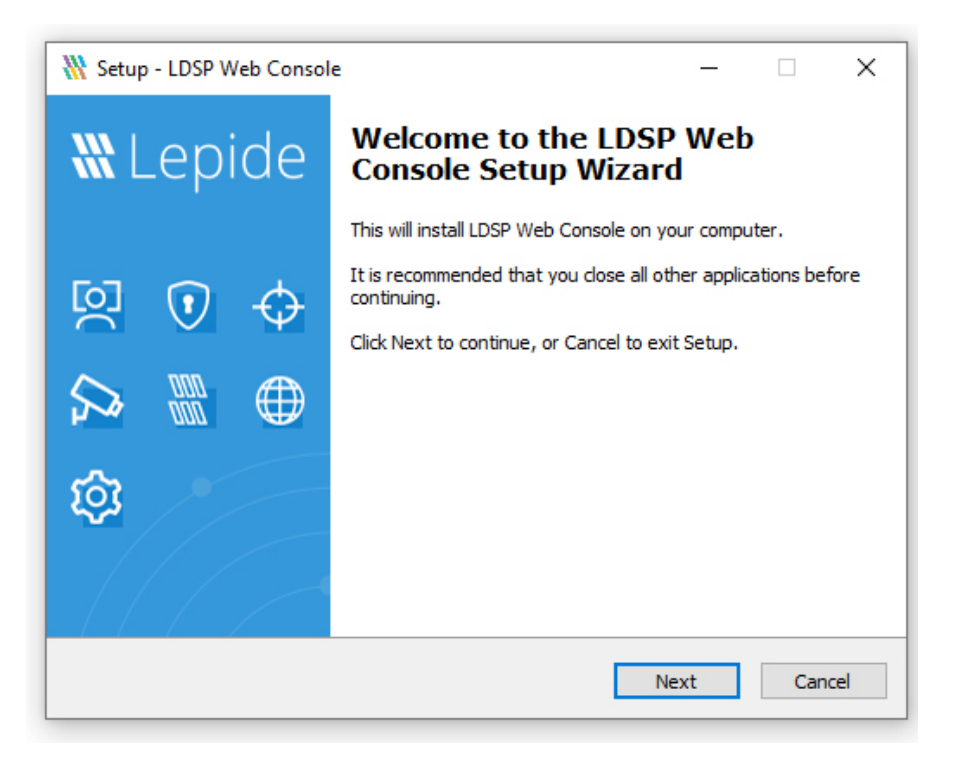

Figure 24: Setup Wizard

Click Next and continue through each stage of the Wizard. Once you have reached the end, you • should see the following screen:

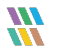

| 🚻 Setup - LDSP Web Console 🛛 — 🛛                                                                                                    | ×      |
|----------------------------------------------------------------------------------------------------|--------|
| Licence Agreement<br>Please read the following important information before continuing.                                                                                                    |        |
| Please read the following Licence Agreement. You must accept the terms of this<br>agreement before continuing with the installation.                                                                                                    |        |
|                                                                                                    | ^      |
| Terms and Conditions of Lepide                                                                                                    |        |
| Lepide. Copyright © 2022, All rights reserved.                                                                                                    |        |
| Please read the licence agreement carefully before installing or using this<br>product. You acknowledge that you have read this licence agreement, have<br>understood it and agree to be bound by its terms. If you do not agree to the<br>terms and conditions of this agreement then do not install or use this product. | ~      |
| I accept the agreement                                                                                                    |        |
| O I do not accept the agreement                                                                                                    |        |
| Back Next                                                                                                    | Cancel |

Figure 25: Accept Licence Agreement

Accept the License Agreement and click **Next** ٠

The following screen is displayed:

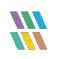

| 🚻 Setup - LDSP Web Console                                                    | _      |           | ×         |
|-------------------------------------------------------------------------------|--------|-----------|-----------|
| Select Start Menu Folder<br>Where should Setup place the program's shortcuts? |        |           | <b>}}</b> |
| B Setup will create the program's shortcuts in the following Star             | t Men  | u folder. |           |
| To continue, click Next. If you would like to select a different folder, cli  | ck Bro | wse.      | _         |
| LDSP Web Console                                                              | Br     | owse      |           |
|                                                                               |        |           |           |
|                                                                               |        |           |           |
|                                                                               |        |           |           |
|                                                                               |        |           |           |
| Back Next                                                                     |        | Ca        | incel     |

Figure 26: Select Start Menu Folder

- Add the web server port number. The default port of 7779 is used by the LDSP Web Console but you can use any free port you have available.
- Click **Next** to continue

The following dialog box appears:

- Choose whether to accept the default folder or select a different one
- Click **Next** to continue

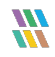

Lepide USA Inc.

From the following dialog box, choose any additional tasks you would like setup to perform ٠ during installation

| 💥 Setup - LDSP Web Console                                                                        | -           |        | ×    |
|---------------------------------------------------------------------------------------------------|-------------|--------|------|
| Select Additional Tasks<br>Which additional tasks should be performed?                            |             |        |      |
| Select the additional tasks you would like Setup to perform while in<br>Console, then click Next. | stalling LD | SP Web |      |
| Additional shortcuts:                                                                             |             |        |      |
| Create a desktop shortcut                                                                         |             |        |      |
| Create a Quick Launch shortcut                                                                    |             |        |      |
|                                                                                                   |             |        |      |
|                                                                                                   |             |        |      |
|                                                                                                   |             |        |      |
|                                                                                                   |             |        |      |
|                                                                                                   |             |        |      |
|                                                                                                   |             |        |      |
| Back                                                                                              | ext         | Ca     | ncel |

Figure 27: Select Additional Tasks

Click **Next** to continue ٠

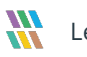

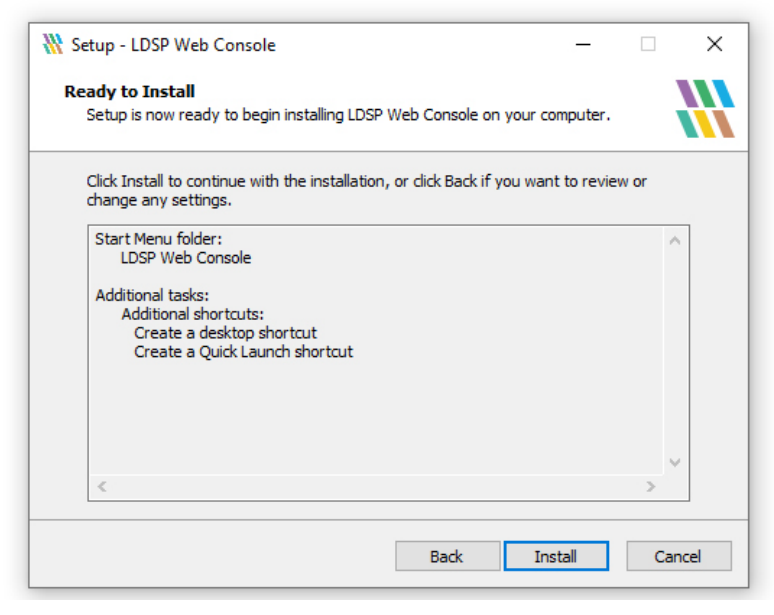

Figure 28: Ready to Install

• Click the Install button and wait for the installation to finish

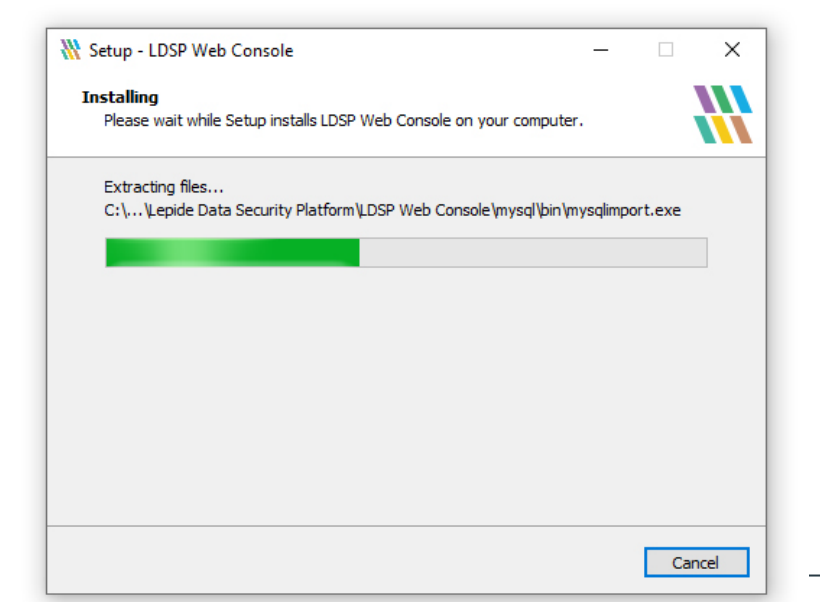

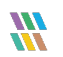

• Click the **Finish** button to complete the installation

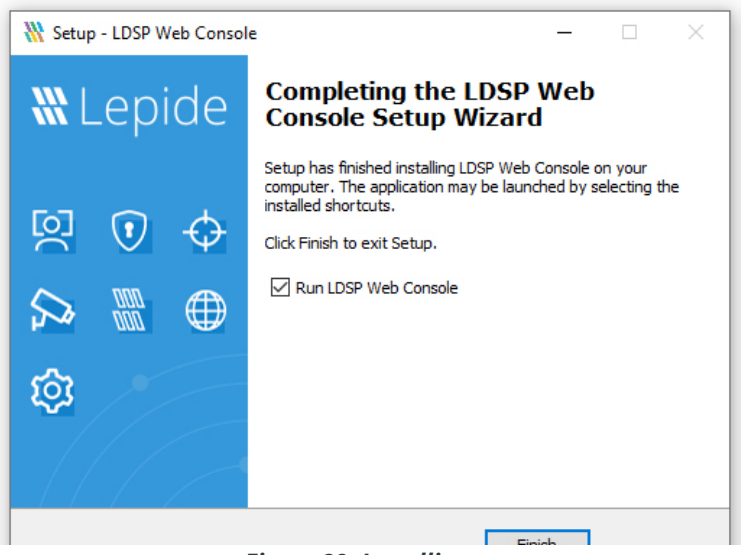

Figure 29: Installing

Figure 30: Complete the Setup Wizard

#### 5.2.1 Import the Database

Once the Web Console has been installed, the database containing all your custom folders, reports and subscriptions can be imported. The steps to do this are as follows:

- Choose Import Database
- Click the Import Database button
- A list of files in the Download folder appears:

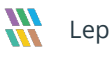

| 💿 Open                                                        |                      |                                                                                                    |                                                         | ×                                  |
|---------------------------------------------------------------|----------------------|----------------------------------------------------------------------------------------------------|---------------------------------------------------------|------------------------------------|
| $\leftarrow \  \  \rightarrow \  \   \checkmark \  \   \land$ | ↓ > This PC > Downlo | ~ C                                                                                                    |                                                         |                                    |
| Organise 🔻 New                                                | folder               |                                                                                                    |                                                         | ≣ • 🔲 💡                            |
|                                                               |                      | Name  Vesterday (3)  lepideReportViewer_Backup_(19-33-31_20-12-2  lepideReportViewer_Backup_(19-32-49_20-12-2  lepideReportViewer_Backup_(19-32-22_20-12-2 VEarlier this year (1)  2022-02-23 17.35.16 Lepide Software's Personal | Date mc<br>20/12/2/<br>20/12/2/<br>20/12/2/<br>24/02/2/ | Select a file to preview.          |
| 1                                                             | File name:           |                                                                                                    |                                                         | ✓ SQL File ✓       Open     Cancel |

Figure 31: Select Database File to Import

- Select the database file to be imported •
- Click Open •
- A message box appears: •

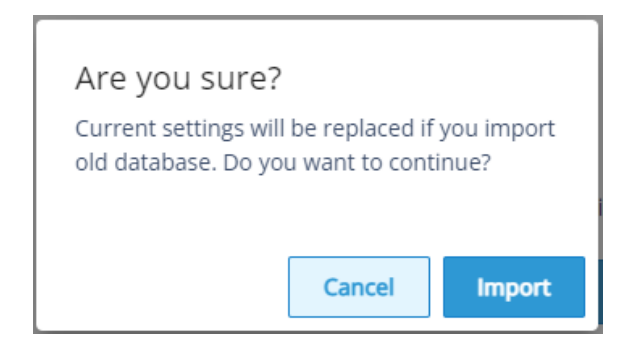

Figure 32: Confirmation to Import Database

Click **Import** and the following message box is displayed: •

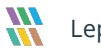

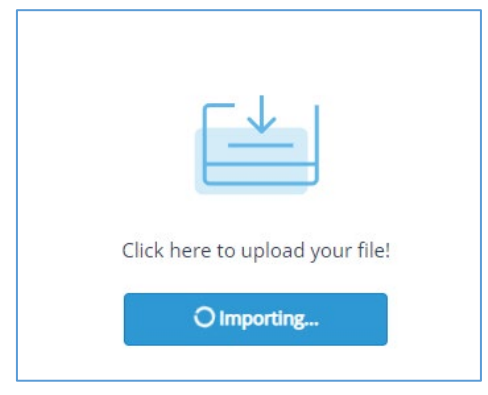

Figure 33: Importing Database

• The import may take some time

# 5.3 Confirmation of Successful Install

- From the Web Console, select Lepide Auditor, Reports
- From the list of reports, select All Environment Changes
- Select Today's date and click **Generate Report**.
- Look for the current changes.

| Report Name - Al | l Environment Char | iges<br>All Environment Ch | angec         |              |                 |             |                |              | 🗂 May 17, 2023 08 | :34:47 - May 17, 2023 | 22:34:47 • | Generate Report | Export      |
|------------------|--------------------|----------------------------|---------------|--------------|-----------------|-------------|----------------|--------------|-------------------|-----------------------|------------|-----------------|-------------|
| omponent 1       | Server Name ↑      | Object Path ↑              | Object Type 个 | Who 个        | When 个          | Operation 个 | Content Type 1 | Compliance 个 | Risk Level 1      | Monetary ↑<br>Value   | What 个     | Where ↑         | Criticality |
| ctive Directory  | multicorp.local    | MULTICORP\Def              | User          | MULTICORP\DC | 17-05-2023 10:1 | Locked      | N/A            | N/A          | N/A               | N/A                   | Locked     | N/A             | High        |
| ctive Directory  | multicorp.local    | MULTICORP\ad               | User          | MULTICORP\DC | 17-05-2023 10:0 | Locked      | N/A            | N/A          | N/A               | N/A                   | Locked     | N/A             | High        |
| ctive Directory  | multicorp.local    | MULTICORP\Ad               | User          | MULTICORP\DC | 17-05-2023 10:0 | Locked      | N/A            | N/A          | N/A               | N/A                   | Locked     | N/A             | High        |
| ctive Directory  | multicorp.local    | MULTICORP\Ad               | User          | MULTICORP\DC | 17-05-2023 09:3 | Locked      | N/A            | N/A          | N/A               | N/A                   | Locked     | N/A             | High        |
| ctive Directory  | multicorp.local    | MULTICORP\Ad               | User          | MULTICORP\DC | 17-05-2023 09:3 | Locked      | N/A            | N/A          | N/A               | N/A                   | Locked     | N/A             | High        |
| ctive Directory  | multicorp.local    | MULTICORP\it               | User          | MULTICORP\DC | 17-05-2023 09:2 | Locked      | N/A            | N/A          | N/A               | N/A                   | Locked     | N/A             | High        |
| ctive Directory  | multicorp.local    | MULTICORP\ad               | User          | MULTICORP\DC | 17-05-2023 09:0 | Locked      | N/A            | N/A          | N/A               | N/A                   | Locked     | N/A             | High        |
| ctive Directory  | multicorp.local    | MULTICORP\Def              | User          | MULTICORP\DC | 17-05-2023 08:5 | Locked      | N/A            | N/A          | N/A               | N/A                   | Locked     | N/A             | High        |
| ctive Directory  | multicorp.local    | MULTICORP\Ad               | User          | MULTICORP\DC | 17-05-2023 08:3 | Locked      | N/A            | N/A          | N/A               | N/A                   | Locked     | N/A             | High        |
| ctive Directory  | multicorp.local    | MULTICORP\Ad               | User          | MULTICORP\DC | 17-05-2023 08:3 | Locked      | N/A            | N/A          | N/A               | N/A                   | Locked     | N/A             | High        |

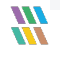

Lepide USA Inc.

# 6 Support

If you are facing any issues whilst installing, configuring or using the solution, you can connect with our team using the below contact information.

### **Product Experts**

USA/Canada: +1(0)-800-814-0578 UK/Europe: +44 (0) -208-099-5403 Rest of the World: +91 (0) -991-004-9028 **Technical Gurus** 

USA/Canada: +1(0)-800-814-0578 UK/Europe: +44 (0) -208-099-5403 Rest of the World: +91(0)-991-085-4291

Alternatively, visit <u>http://www.lepide.com/contactus.html</u> to chat live with our team. You can also email your queries to the following addresses:

sales@Lepide.com

support@Lepide.com

To read more about the solution, visit http://www.lepide.com/data-security-platform/.

# 7 Trademarks

Lepide Data Security Platform, Lepide Data Security Platform, Lepide Data Security Platform App, Lepide Data Security Platform App Server, Lepide Data Security Platform (Web Console), Lepide Data Security Platform Logon/Logoff Audit Module, Lepide Data Security Platform for Active Directory, Lepide Data Security Platform for Group Policy Object, Lepide Data Security Platform for Exchange Server, Lepide Data Security Platform for SQL Server, Lepide Data Security Platform SharePoint, Lepide Object Restore Wizard, Lepide Active Directory Cleaner, Lepide User Password Expiration Reminder, and LiveFeed are registered trademarks of Lepide Software Pvt Ltd.

All other brand names, product names, logos, registered marks, service marks and trademarks (except above of Lepide Software Pvt. Ltd.) appearing in this document are the sole property of their respective owners. These are purely used for informational purposes only.

Microsoft®, Active Directory®, Group Policy Object®, Exchange Server®, Exchange Online®, SharePoint®, and SQL Server® are either registered trademarks or trademarks of Microsoft Corporation in the United States and/or other countries.

NetApp® is a trademark of NetApp, Inc., registered in the U.S. and/or other countries.

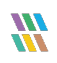

Lepide USA Inc.